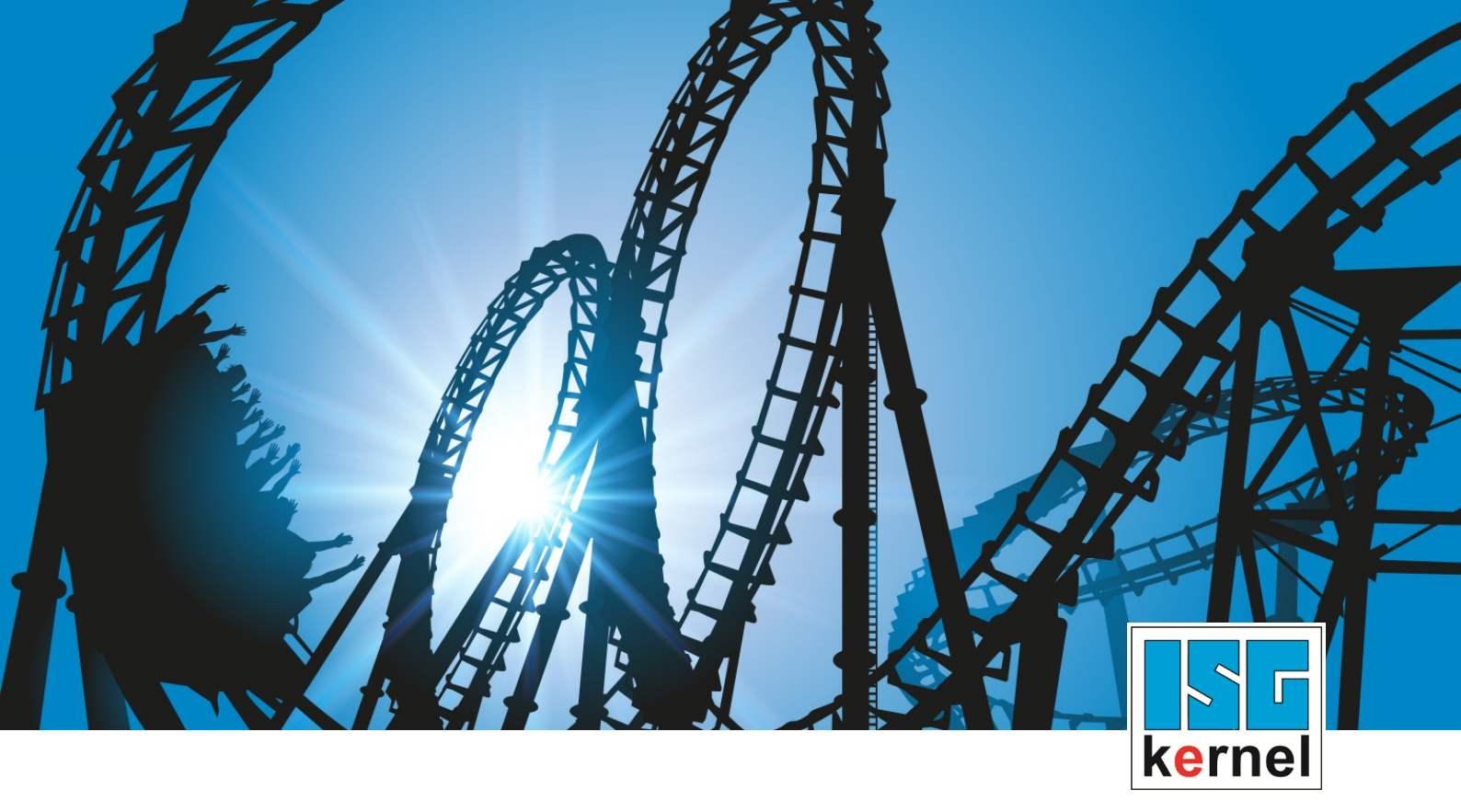

# **DOCUMENTATION ISG-kernel**

# Functional description Decrypting and encrypting a NC program

Short Description: FCT-C12

© Copyright ISG Industrielle Steuerungstechnik GmbH STEP, Gropiusplatz 10 D-70563 Stuttgart All rights reserved www.isg-stuttgart.de support@isg-stuttgart.de

### Preface

#### Legal information

This documentation was produced with utmost care. The products and scope of functions described are under continuous development. We reserve the right to revise and amend the documentation at any time and without prior notice.

No claims may be made for products which have already been delivered if such claims are based on the specifications, figures and descriptions contained in this documentation.

#### Personnel qualifications

This description is solely intended for skilled technicians who were trained in control, automation and drive systems and who are familiar with the applicable standards, the relevant documentation and the machining application.

It is absolutely vital to refer to this documentation, the instructions below and the explanations to carry out installation and commissioning work. Skilled technicians are under the obligation to use the documentation duly published for every installation and commissioning operation.

Skilled technicians must ensure that the application or use of the products described fulfil all safety requirements including all applicable laws, regulations, provisions and standards.

#### Further information

Links below (DE)

https://www.isg-stuttgart.de/produkte/softwareprodukte/isg-kernel/dokumente-und-downloads

or (EN)

https://www.isg-stuttgart.de/en/products/softwareproducts/isg-kernel/documents-and-downloads

contains further information on messages generated in the NC kernel, online help, PLC libraries, tools, etc. in addition to the current documentation.

#### Disclaimer

It is forbidden to make any changes to the software configuration which are not contained in the options described in this documentation.

#### Trade marks and patents

The name ISG<sup>®</sup>, ISG kernel<sup>®</sup>, ISG virtuos<sup>®</sup>, ISG dirigent<sup>®</sup> and the associated logos are registered and licensed trade marks of ISG Industrielle Steuerungstechnik GmbH.

The use of other trade marks or logos contained in this documentation by third parties may result in a violation of the rights of the respective trade mark owners.

#### Copyright

© ISG Industrielle Steuerungstechnik GmbH, Stuttgart, Germany.

No parts of this document may be reproduced, transmitted or exploited in any form without prior consent. Non-compliance may result in liability for damages. All rights reserved with regard to the registration of patents, utility models or industrial designs.

# **General and safety instructions**

#### Icons used and their meanings

This documentation uses the following icons next to the safety instruction and the associated text. Please read the (safety) instructions carefully and comply with them at all times.

#### Icons in explanatory text

> Indicates an action.

⇒ Indicates an action statement.

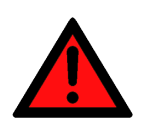

# DANGER Acute danger to life!

If you fail to comply with the safety instruction next to this icon, there is immediate danger to human life and health.

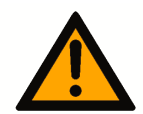

### 

#### Personal injury and damage to machines!

If you fail to comply with the safety instruction next to this icon, it may result in personal injury or damage to machines.

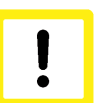

#### Attention

#### **Restriction or error**

This icon describes restrictions or warns of errors.

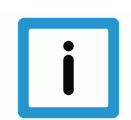

#### Notice

#### Tips and other notes

This icon indicates information to assist in general understanding or to provide additional information.

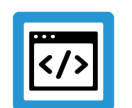

#### Example

#### General example

Example that clarifies the text.

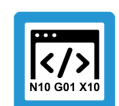

#### **Programing Example**

#### NC programming example

Programming example (complete NC program or program sequence) of the described function or NC command.

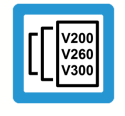

#### Release Note

#### Specific version information

Optional or restricted function. The availability of this function depends on the configuration and the scope of the version.

# **Table of contents**

|   | Ρ                                   | reface                                                | 2  |  |
|---|-------------------------------------|-------------------------------------------------------|----|--|
|   | G                                   | eneral and safety instructions                        | 3  |  |
| 1 | 0                                   | verview                                               | 6  |  |
| 2 | D                                   | escription                                            | 7  |  |
| 3 | Encryption groups and configuration |                                                       |    |  |
|   | 3.1                                 | Channel parameter list                                | 8  |  |
|   | 3.2                                 | Setting keys via CNC objects                          | 9  |  |
| 4 | Li                                  | ibrary methods                                        | 10 |  |
|   | 4.1                                 | Encryption                                            | 10 |  |
|   | 4.2                                 | Version number                                        | 11 |  |
| 5 | U                                   | se of the dll in a test GUI                           | 13 |  |
|   | 5.1                                 | Encryption example                                    | 15 |  |
| 6 | P                                   | arameter                                              | 17 |  |
|   | 6.1                                 | Channel parameters                                    | 17 |  |
|   | 6.2                                 | CNC objects                                           | 18 |  |
| 7 | Α                                   | ppendix                                               | 20 |  |
|   | 7.1                                 | Suggestions, corrections and the latest documentation | 20 |  |
|   | In                                  | ıdex                                                  | 21 |  |

# List of figures

| Fig. 1: | Encryption/decryption flow chart of an NC program | 7  |
|---------|---------------------------------------------------|----|
| Fig. 2: | Determining the dll file version                  | 11 |
| Fig. 3: | Overview of how to apply the ISG Encypter         | 13 |
| Fig. 4: | View of the source file with readable code        | 15 |
| Fig. 5: | Encrypted file with encrypted code                | 15 |

### 1 Overview

#### Task

Controller/machine manufacturers supply encrypted NC programs that end-users are not allowed to modify and cannot view.

The NC kernel processes encrypted NC programs.

#### **Characteristics**

An encrypted NC program is recognised by its file extension. A key used for encryption and decryption must be defined for every file extension. Every file extension and the associated key define an encryption group.

A file is recognised as encrypted if its extension matches one of the encryption group file extensions. The CNC uses the associated key to decrypt the file automatically during NC program decoding.

The program ISG Encrypter is used.

#### Parameterisation

The user can define 3 different encryption groups. The keys are transmitted by CNC objects [▶ 18] to the NC kernel at controller start-up or before program start.

The file extensions assigned to the keys are configured by P-CHAN-00283 [▶ 17].

#### Mandatory note on references to other documents

For the sake of clarity, links to other documents and parameters are abbreviated, e.g. [PROG] for the Programming Manual or P-AXIS-00001 for an axis parameter.

For technical reasons, these links only function in the Online Help (HTML5, CHM) but not in pdf files since pdfs do not support cross-linking.

# 2 Description

#### Initialisation

The following steps are required to use an encrypted NC program:

- 1. An NC program is encrypted with an individual key and saved to a folder.
- 2. The file extension is entered in the channel parameter list as an encrypted file type for the corresponding channel.
- In parallel to the file extension, the associated key used to encrypt the file is entered in the NC kernel. The entry is made by using a write operation to a CNC object. This can be executed by the PLC.

#### Process

When an NC program is invoked, the NC kernel detects from the file extension whether it is encrypted. If the NC program is detected as encrypted, the kernel decrypts it using the specified key. If the file extension is defined as not encrypted, the program is processed as a normal NC program.

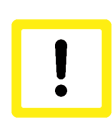

#### **Attention**

If the key is incorrect, the file is still decrypted. The NC kernel attempts to process the file and normally this then results in a syntax error.

#### **CNC** diagnosis

Entries of NC program parts in the CNC diagnostic data "diag\_data.txt" are encrypted by a key from the controller manufacturer, i.e. they are not visible to users.

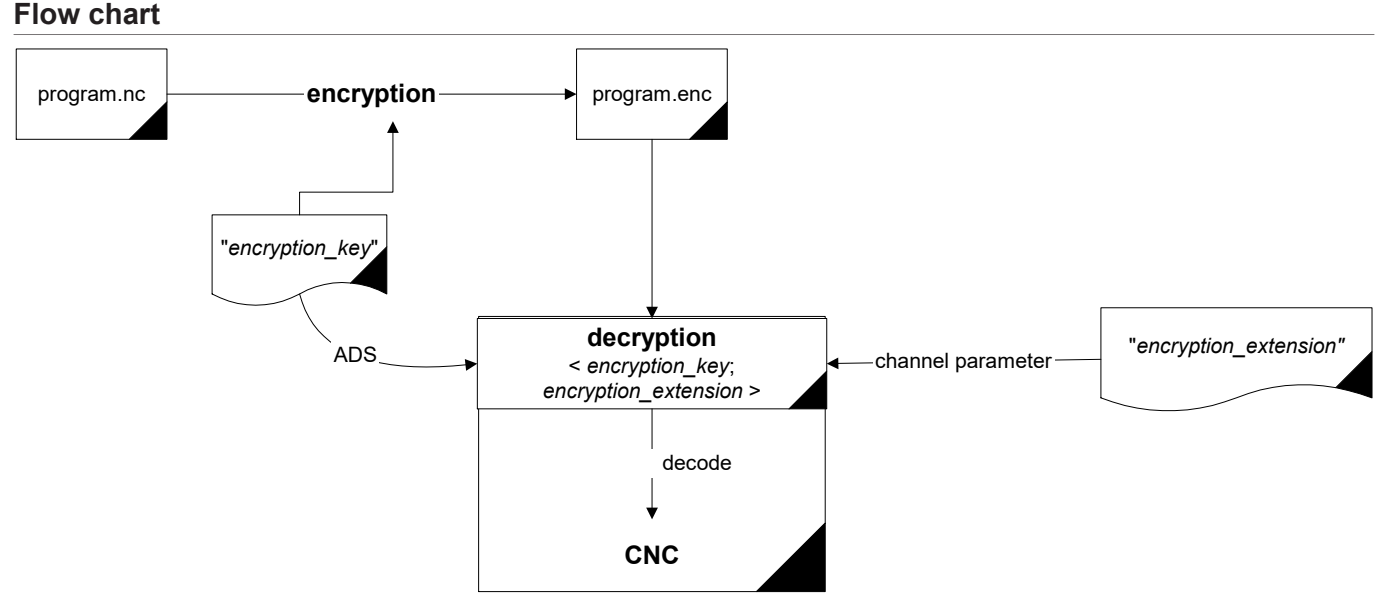

#### Fig. 1: Encryption/decryption flow chart of an NC program

## 3 Encryption groups and configuration

#### Groups

The user can define 3 different encryption groups for the NC kernel. Each of these groups consists of a pair comprising a key and a file extension. A key can contain a maximum of 56 characters plus '\0'.

A file extension must consist of 1 to 3 characters. When the NC kernel loads an NC program, it checks whether the extension of the NC program is entered in one of these 3 groups. If this is the case, the NC kernel decrypts the NC program with the key belonging to the associated group.

#### **Default configuration**

Users can use the groups as they wish. The pair assignment of key and file extension is depicted in the table below:

| Group | Кеу                 | Channel parameters                   |
|-------|---------------------|--------------------------------------|
| 1     | mc_encryption_key_0 | encryption_extension[0] P-CHAN-00283 |
| 2     | mc_encryption_key_1 | encryption_extension[1] P-CHAN-00283 |
| 3     | mc_encryption_key_2 | encryption_extension[2] P-CHAN-00283 |

### 3.1 Channel parameter list

Example

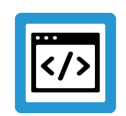

Parameterisation options for file extensions in the channel parameter list

The table below shows an example of a setting for the extensions in the channel parameter list. The file extensions for groups 1 to 3 (index 0, 1, 2) can be set.

| Channel parameters      | Value |
|-------------------------|-------|
| encryption_extension[0] | enc   |
| encryption_extension[1] | od    |
| encryption_extension[2] | е     |

A further group also exists. This group is permanently specified by the controller or machine manufacturer and is used for the encryption of user-created NC programs (e.g. CNC cycles). These NC programs have the extension "ecy".

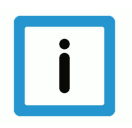

#### Notice

It is strongly recommended that you do not re-assign the file extension "ecy" for your own definitions.

If you define the file extension "ecy", it is not possible to use CNC cycles since NC programs encrypted by controller/machine manufacturers cannot be decrypted.

### 3.2 Setting keys via CNC objects

The keys for encryption groups must be set via CNC objects. Refer to the example below on how to address objects via the index group and index offset.

You can also set them online using the ISG Object Browser of the CNC.

As a security measure, all keys are only displayed hidden.

#### Access to encryption

All groups are accessible as shown below. The arrays can only be written via CNC objects.

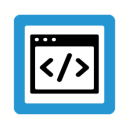

# Example

Channel 1

#### Task: COM

```
IDXGRP :=16#00120101 ( Channel 1 )

IDXOFFS :=16#00000094 ( mc_encryption_key_0)

IDXGRP :=16#00120101 ( Channel 1 )

IDXOFFS :=16#00000095 ( mc_encryption_key_1)

IDXGRP :=16#00120101 ( Channel 1 )

IDXOFFS :=16#00000096 ( mc_encryption_key_2)
```

#### ADS function block

Transfer takes place using the function block ADSWRITE(). The following applies to the example above:

```
fb_AdsWrite( NETID :='',
    PORT :=553,
    IDXGRP :=16#00120101,
    IDXOFFS :=16#0000094,
    SRCADDR := ADR(mc_encryption_key_0),
    LEN := SIZEOF (mc_encryption_key_0),
    WRITE := TRUE
```

| ۱ |   |  |
|---|---|--|
| 1 | , |  |

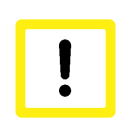

#### **Attention**

When writing CNC objects, note that it may be necessary to insert a "\0" at the string end.

## 4 Library methods

#### ISGEncryption.dll

This auxiliary DLL includes the methods for encrypting NC programs.

- encrypt\_file()
- get\_version()

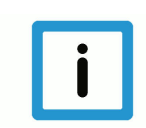

# Notice

The library was designed for the European/Western character set. If different character sets are used, it may result in unforeseen side effects.

### 4.1 Encryption

The specified input file is fully encrypted with the specified key and is saved as the output file.

long **encrypt\_file** (char \*pln, char \*pOut, char\* encryption\_key,

char\* err\_buffer, unsigned long err\_buffer\_size)

| Name            | Туре             | Meaning                                                                                                    |
|-----------------|------------------|----------------------------------------------------------------------------------------------------|
| pln             | char*            | Name for input file                                                                                                    |
| pOut            | char*            | Name for output                                                                                                    |
| encryption_key  | char*            | Кеу                                                                                                    |
| err_buffer      | char*            | Buffer for error messages:<br>"Key is longer than 56 characters"<br>"No key defined"<br>"Could not open input file"<br>"Could not open output file"<br>If a blank string is entered, no error occurred. A maximum of 256 charac- |
| err_buffer_size | unsigned<br>long | Size of the buffer err_buffer                                                                                                    |

#### **Return values**

| Value                                                            | Meaning                                |  |
|------------------------------------------------------------------|----------------------------------------|--|
| -4                                                               | Output file cannot be opened           |  |
| -3                                                               | Input file cannot be opened            |  |
| -2                                                               | Maximum key length exceeded.           |  |
| -1                                                               | Key missing.                           |  |
| 0 <x< td=""><td>Encryption of x characters successful.</td></x<> | Encryption of x characters successful. |  |

## 4.2 Version number

The file version of the dll can be determined with the library method get\_version(). This is the same version that is obtainable by right-clicking File => Properties => Details (see the figure below).

| Eigenschaften von ISGEncrypt.dll                      |                                                         |  |
|-------------------------------------------------------|---------------------------------------------------------|--|
| Allgemein Sicherheit                                  | Details Vorgängerversionen                              |  |
| Eigenschaft<br>Beschreibung                           | Wert                                                    |  |
| Dateibeschreibung                                     | ISGEncrypt Dynamic Link Library (DLL)                   |  |
| Tvp<br>Dateiversion                                   | Anwendungserweiterung<br>1.0.0.5                        |  |
| Produktname<br>Produktversion<br>Copyright            | ISGEncrypt Dynamic Link Library (DLL)<br>1.0.0.1<br>ISG |  |
| Größe<br>Änderungsdatum<br>Sprache                    | 68.5 KB<br>16.09.2019 15:21<br>Deutsch (Deutschland)    |  |
| Originaldateiname                                     | ISGEncrypt.dll                                          |  |
|                                                       |                                                         |  |
|                                                       |                                                         |  |
|                                                       |                                                         |  |
|                                                       |                                                         |  |
| Eigenschaften und persönliche Informationen entfernen |                                                         |  |
| OK Abbrechen Übernehmen                               |                                                         |  |

Fig. 2: Determining the dll file version

#### Parameter

| Name          | Туре              | Meaning                   |
|---------------|-------------------|---------------------------|
| buffer        | unsigned<br>char* | Buffer for version string |
| unsigned long | size              | Size of buffer            |

#### **Return values**

| Value | Meaning                                           |
|-------|---------------------------------------------------|
| TRUE  | Version string successfully copied to the buffer. |

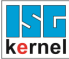

FALSE

Version string could not be written to the buffer.

## 5 Use of the dll in a test GUI

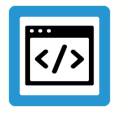

# Example

ISG Encypt.dll in the application of the ISG Encypter

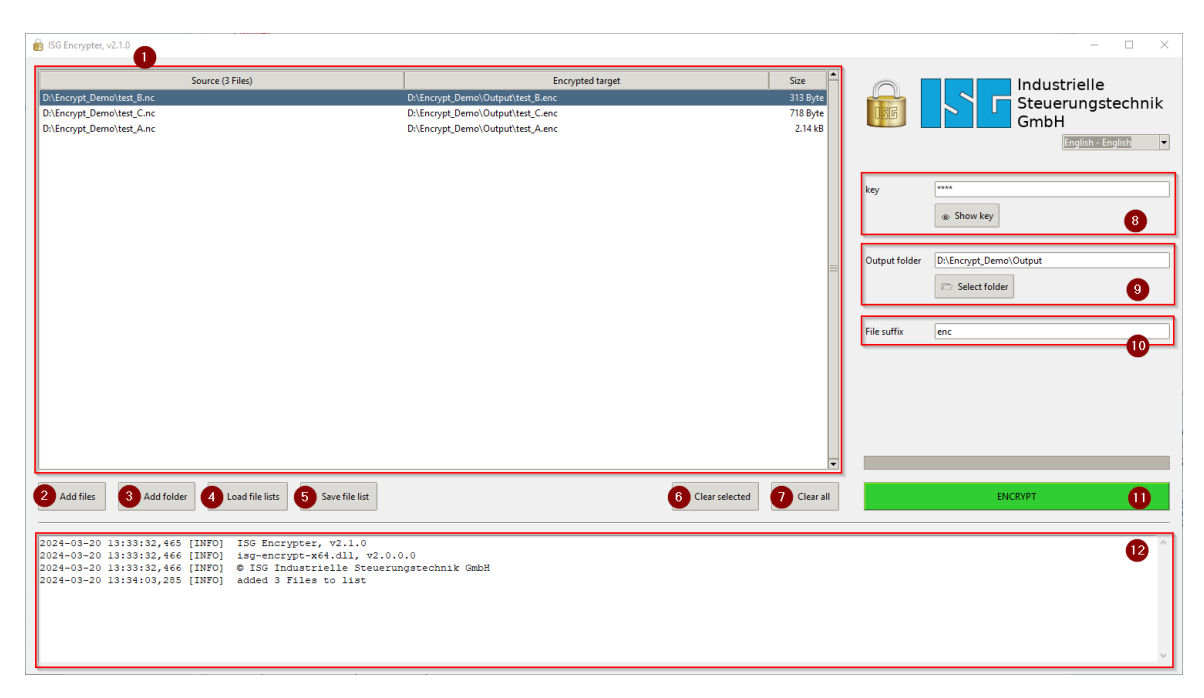

Fig. 3: Overview of how to apply the ISG Encypter

#### **Description of highlighted elements**

| index | Meaning         | Description                                                                                                    |
|-------|-----------------|----------------------------------------------------------------------------------------------------|
| 1     | File list       | This lists all the files to be encrypted. The first column contains the file name of the source; the second column specifies the target file name.                     |
| 2     | Add files       | Opens a dialog to add one or more files to the file list.                                                                                                    |
| 3     | Add folder      | Opens a dialog to add all the files in a folder (and all subfolders) to the file list.                                                                                 |
| 4     | Load file lists | Opens a dialog to load one or more file lists previously saved.                                                                                                    |
| 5     | Save file list  | Saves the current file list.                                                                                                    |
| 6     | Remove selected | Removes selected entries from the file list.                                                                                                    |
| 7     | Remove all      | Removes all entries from the file list.                                                                                                    |
| 8     | Кеу             | The secret key used for encryption. The identical key must then be transferred to the CNC later, e.g. via the associated CNC object.                                   |
| 9     | Output folder   | This lets you specify a folder to save the encrypted files in. If this field remains empty, each encrypted file is stored in the folder of the associated source file. |
| 10    | File extension  | Specifies the file extension used for encrypted files.                                                                                                    |
| 11    | ENCRYPT         | Starts encryption.                                                                                                    |
| 12    | Log output      | Displays information, warnings and errors.                                                                                                    |
| 13    | Language        | Changes the language of GUI elements.                                                                                                    |

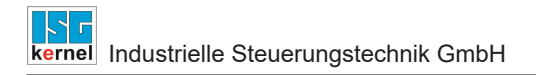

## 5.1 Encryption example

| ¶ ISG CNC Editor − □ ×                                                                                                    |                       |                                  |                                            |                                | ×       |
|----------------------------------------------------------------------------------------------------|-----------------------|----------------------------------|--------------------------------------------|--------------------------------|---------|
|                                                                                                    |                       |                                  |                                            |                                |         |
| Start Search Text NC-Tools                                                                                                    | View Cycle            | s Help                           |                                            |                                | 3       |
| N100 N100 N100<br>N111 N110 N110<br>N124 N120 N124                                                                                                    | /N100                 | ĵ 🎽                              |                                            | 31<br>31                       |         |
| Extended Insert Insert Standard Remove Block<br>Block Numbers Block Numbers Numbers                                                                                                    | Add/Remove Skip Block | Comment Decomment<br>Block Block | Remove<br>Comment Create NC-File<br>Header | Insert Date in<br>Current Line |         |
| Blocknumbers                                                                                                    | Skip                  | Comment                          | Temp                                       | olates                         |         |
| Encrypt_Example.nc ×                                                                                                    |                       |                                  |                                            |                                | Ŧ       |
| 1         N010         G17         G162           2         N020         G00         X0         Y0         Z=0         F1000           3         N030         #ROTATION         ON         [ANGLE=45         CENT           4         N040         G01         X10         S         N050         G01         X10         Y10           5         N050         G01         X10         Y10         S         N060         G02         X20         Y20         I10           7         N070         G01         X40         S         N080         #ROTATION OFA         S         N090         G0         X0         Y0         10         N100         M30         N100         M30         N100         M30         N100         N100 | ER1=0 CENTER2=0       | )]                               |                                            |                                |         |
| File Offset: 177 Line: 8 Column: 19 Selec                                                                                                    | ted Characters: 0     |                                  | Standard Encoding 1252                     | Version:                       | 2.0.0.0 |

Fig. 4: View of the source file with readable code

| ISG CNC Editor                          | r                                      |                                      |                                       |                             |               |                | - 0            | ×       |
|-----------------------------------------|----------------------------------------|--------------------------------------|---------------------------------------|-----------------------------|---------------|----------------|----------------|---------|
| 11 🖾 🖾 🕤 🖉                              | ) 👸 🖌                                  |                                      |                                       |                             |               |                |                |         |
| Start                                   | Search 1                               | Text NC-To                           | ools View Cycle                       | s Help                      |               |                |                | 3       |
| N100<br>N111<br>N120<br>Extended Insert | N100<br>N110<br>N120<br>nsert Standard | N100<br>N110<br>N1200<br>Remove Bloc | /N100<br>k Add/Remove                 | 0<br>9<br>Comment Decomment | Remove C      | Create NC-File | Insert Date in |         |
| Block Numbers                           | Block Numbers                          | Numbers                              | Skip Block                            | Block Block                 | Comment       | Header         | Current Line   |         |
| E 15 1                                  | Blocknumbers                           |                                      | Skip                                  | Comment                     |               | Iempl          | ates           | _       |
| Encrypt_Example.ec                      | y X                                    |                                      |                                       |                             |               |                |                | Ŧ       |
|                                         | µ¦âþQš30_ä¹<br>/þó°xÜZ¤BE              | FFDCS8'SU<br>L}ËÉ–«['ÕÎ              | m¢rðFS¥≇‰ð¹"DC4¿<br>FSFS-X\$èCBELÓç~S | -n@kõZ ~g´ŽµYø,"<br>53>ôR   | Z•16L%BELf>r  | =∩ w.ţ≋¤vi¥=w. | **ā¹ñ"gÇR~]    |         |
| File Offset: 208                        | Line: 1 Co                             | lumn: 209                            | Selected Characters: 0                |                             | Standard Enco | oding 1252 🕑   | Version:       | 2.0.0.0 |

Fig. 5: Encrypted file with encrypted code

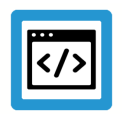

#### Example

Procedure to encrypt a file

The file in the figure "View of the source file with readable code" is encrypted. ISGEncryption.dll must be in the same folder as the example application.

- 1. In this case, choose "asdf" as the password.
- 2. Select "Encrypt\_Example.enc" (in the same folder as the input file) as the output file.
- 3. The result should be similar to the figure "Encrypted files".

# 6 Parameter

# 6.1 Channel parameters

| P-CHAN-00283  | Define file extensions to encrypt NC programs                                                                                                    |  |  |  |
|---------------|----------------------------------------------------------------------------------------------------|--|--|--|
| Description   | The NC channel can process encrypted NC programs. Encryption is recognised by the fi extension. A maximum of 3 self-defined file extensions are available in the channel parameter 'encryption_extension[]' to configure file extensions.                                                                                                    |  |  |  |
|               | A file extension can consist of one to maximum 3 characters. No distinction is made<br>between uppercase and lowercase letters in the file extension. A check is made whether the<br>extension is entered in one of the 3 groups before opening an NC program. If the check is<br>positive, the NC kernel decrypts the NC program with the key belonging to the related<br>group. Both main programs and global subroutines can be encrypted. |  |  |  |
|               | For more information about encryption see [FC1-C12 [▶ 6]].                                                                                                    |  |  |  |
| Parameter     | encryption_extension[i] where i = 0 2                                                                                                    |  |  |  |
| Data type     | STRING                                                                                                    |  |  |  |
| Data range    | Maximum of 3 characters                                                                                                    |  |  |  |
| Dimension     |                                                                                                    |  |  |  |
| Default value | encryption_extension[0]                                                                                                    |  |  |  |
|               | encryption_extension[1]                                                                                                    |  |  |  |
|               | encryption_extension[2]                                                                                                    |  |  |  |
|               | encryption_extension[3] ecy *                                                                                                    |  |  |  |
| Remarks       | * File extensions can be set for the groups 1 to 3 (Index 0, 1, 2). A further group also exists. This group especially is pre-defined by the controller or machine manufacturer and is used for the encryption of self-created NC programs (e.g. cycles). The extension is 'ecy'. It is recommended not to re-use this extension for new user-defined definitions                                                                             |  |  |  |
|               | Parameterisation example:                                                                                                    |  |  |  |
|               | <pre>encryption_extension[0] enc (1st group) encryption_extension[1] od (2nd group) encryption_extension[2] d (3rd group)</pre>                                                                                                    |  |  |  |

## 6.2 CNC objects

#### Notes on addressing

 $<C_{ID}$ > Channel or channel ID starting with 1

For further information on addressing CNC objects, see [FCT-C13//Description].

| Name        | mc_encryption_key_0                                                                                              |              |      |  |
|-------------|----------------------------------------------------------------------------------------------------|--------------|------|--|
| Description | This object specifies the key for the first encryption group.                                                    |              |      |  |
|             | The encryption group is defined by the parameter P-CHAN-00283 [▶ 17] and refers to the specified file extension. |              |      |  |
|             | This key acts on                                                                                                 |              |      |  |
|             | encryption_extension[0]                                                                                          |              |      |  |
| Task        | COM (Port 553)                                                                                                   |              |      |  |
| Indexgruppe | 0x12010 <c<sub>ID&gt;</c<sub>                                                                                    | Index offset | 0x94 |  |
| Data type   | STRING                                                                                                    | Length/byte  | 57   |  |
| Attributes  | write                                                                                                    | Unit         | -    |  |
| Remarks     |                                                                                                    |              |      |  |

| Name        | mc_encryption_key_1                                                                                       |             |      |  |
|-------------|----------------------------------------------------------------------------------------------------|-------------|------|--|
| Description | This object specifies the key for the second encryption group.                                            |             |      |  |
|             | The encryption group is defined by the parameter P-CHAN-00283 and refers to the specified file extension. |             |      |  |
|             | This key acts on                                                                                          |             |      |  |
|             | encryption_extension[1]                                                                                   |             |      |  |
| Task        | COM (Port 553)                                                                                            |             |      |  |
| Indexgruppe | 0x12010 <c<sub>ID&gt;</c<sub>                                                                             | Indexoffset | 0x95 |  |
| Data type   | STRING                                                                                                    | Length/byte | 57   |  |
| Attributes  | write                                                                                                    | Unit        | -    |  |
| Remarks     |                                                                                                    |             |      |  |

| Name        | mc_encryption_key_2                                                                                              |             |      |  |
|-------------|----------------------------------------------------------------------------------------------------|-------------|------|--|
| Description | This object specifies the key for the third encryption group.                                                    |             |      |  |
|             | The encryption group is defined by the parameter P-CHAN-00283 [▶ 17] and refers to the specified file extension. |             |      |  |
|             | This key acts on                                                                                                 |             |      |  |
|             | encryption_extension[2]                                                                                          |             |      |  |
| Task        | COM (Port 553)                                                                                                   |             |      |  |
| Indexgruppe | 0x12010 <c<sub>ID&gt;</c<sub>                                                                                    | Indexoffset | 0x96 |  |
| Data type   | STRING                                                                                                    | Length/byte | 57   |  |
| Attributes  | write                                                                                                    | Unit        | -    |  |
| Remarks     |                                                                                                    |             |      |  |

# 7 Appendix

7.1

### Suggestions, corrections and the latest documentation

Did you find any errors? Do you have any suggestions or constructive criticism? Then please contact us at documentation@isg-stuttgart.de. The latest documentation is posted in our Online Help (DE/EN):

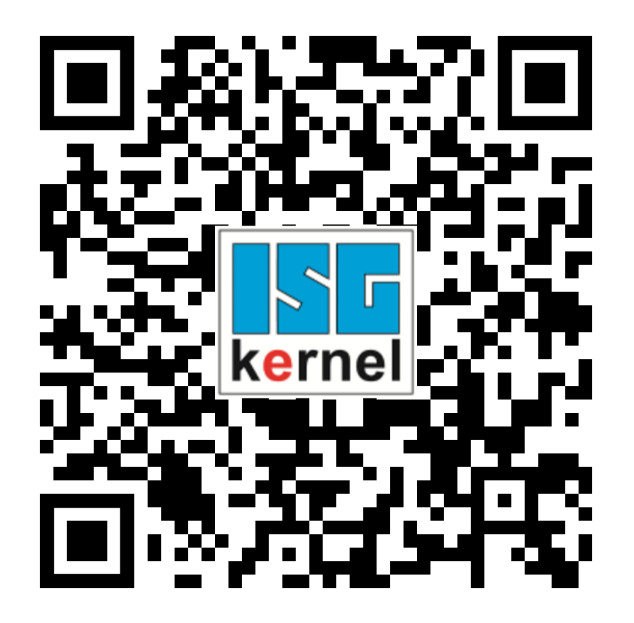

QR code link: https://www.isg-stuttgart.de/documentation-kernel/ The link above forwards you to: https://www.isg-stuttgart.de/fileadmin/kernel/kernel-html/index.html

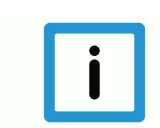

### Notice

#### Change options for favourite links in your browser;

Technical changes to the website layout concerning folder paths or a change in the HTML framework and therefore the link structure cannot be excluded.

We recommend you to save the above "QR code link" as your primary favourite link.

#### PDFs for download:

DE:

https://www.isg-stuttgart.de/produkte/softwareprodukte/isg-kernel/dokumente-und-downloads

EN:

https://www.isg-stuttgart.de/en/products/softwareproducts/isg-kernel/documents-and-downloads

E-Mail: documentation@isg-stuttgart.de

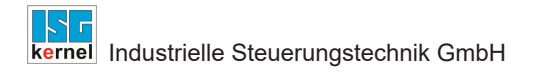

#### Index

# Index

#### Ρ

P-CHAN-00283 ..... 17

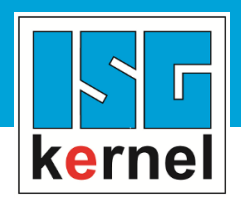

© Copyright ISG Industrielle Steuerungstechnik GmbH STEP, Gropiusplatz 10 D-70563 Stuttgart All rights reserved www.isg-stuttgart.de support@isg-stuttgart.de

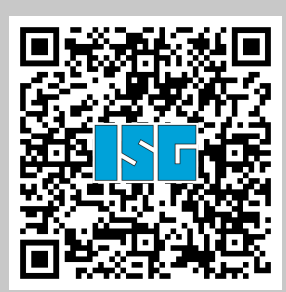